### ¿Cómo presento el 572 web?

El F. 572 - SIRADIG es un servicio web que le permite al trabajador informar datos de los conceptos que pretenda deducir o informar como pagos a cuenta en el régimen de retención del Impuesto a las Ganancias, así como también informar otros ingresos obtenidos en caso de pluriempleo.

Esta información es remitida por internet, mediante clave fiscal con nivel de seguridad 2 o superior.

Debe realizarse cada año hasta el 31 de marzo - inclusive - del año inmediato siguiente al que se declara, aun cuando no haya habido ingresos, deducciones o nuevas cargas de familia para informar.

### Paso I de I6

Ingresá con tu CUIT/CUIL/CDI y tu clave fiscal.

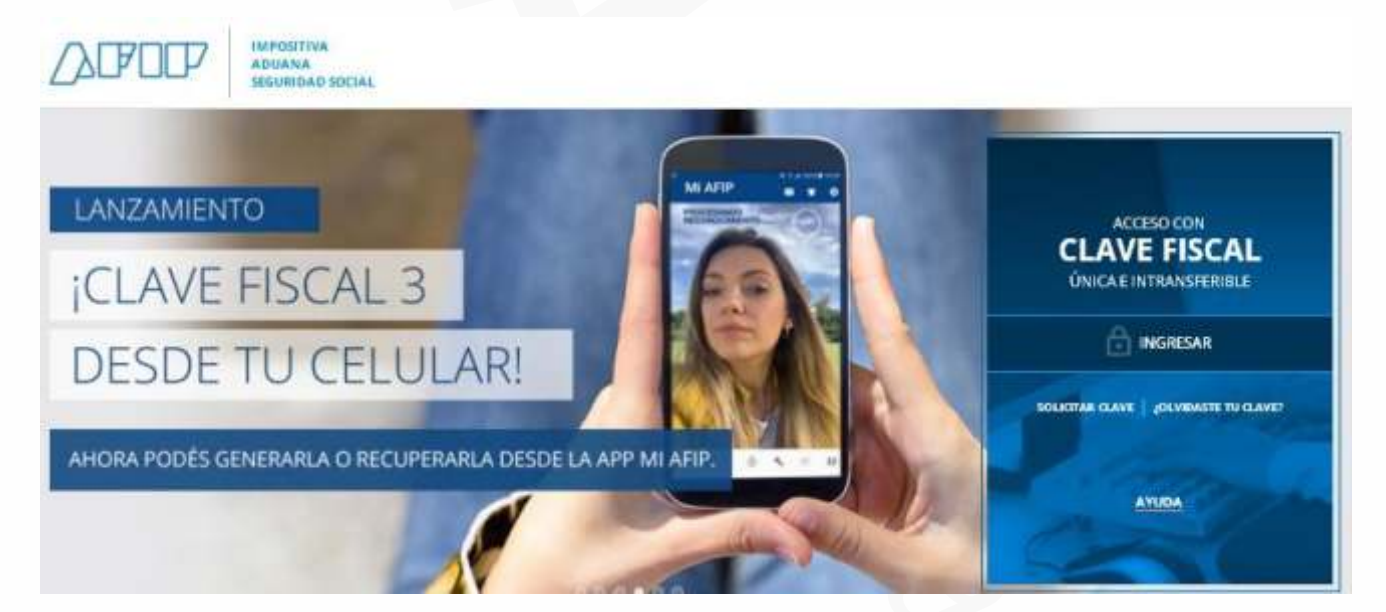

#### ¿Cómo presento el 572 web?

Buscá el servicio "Siradig Trabajador" dentro de la solapa Mis servicios:

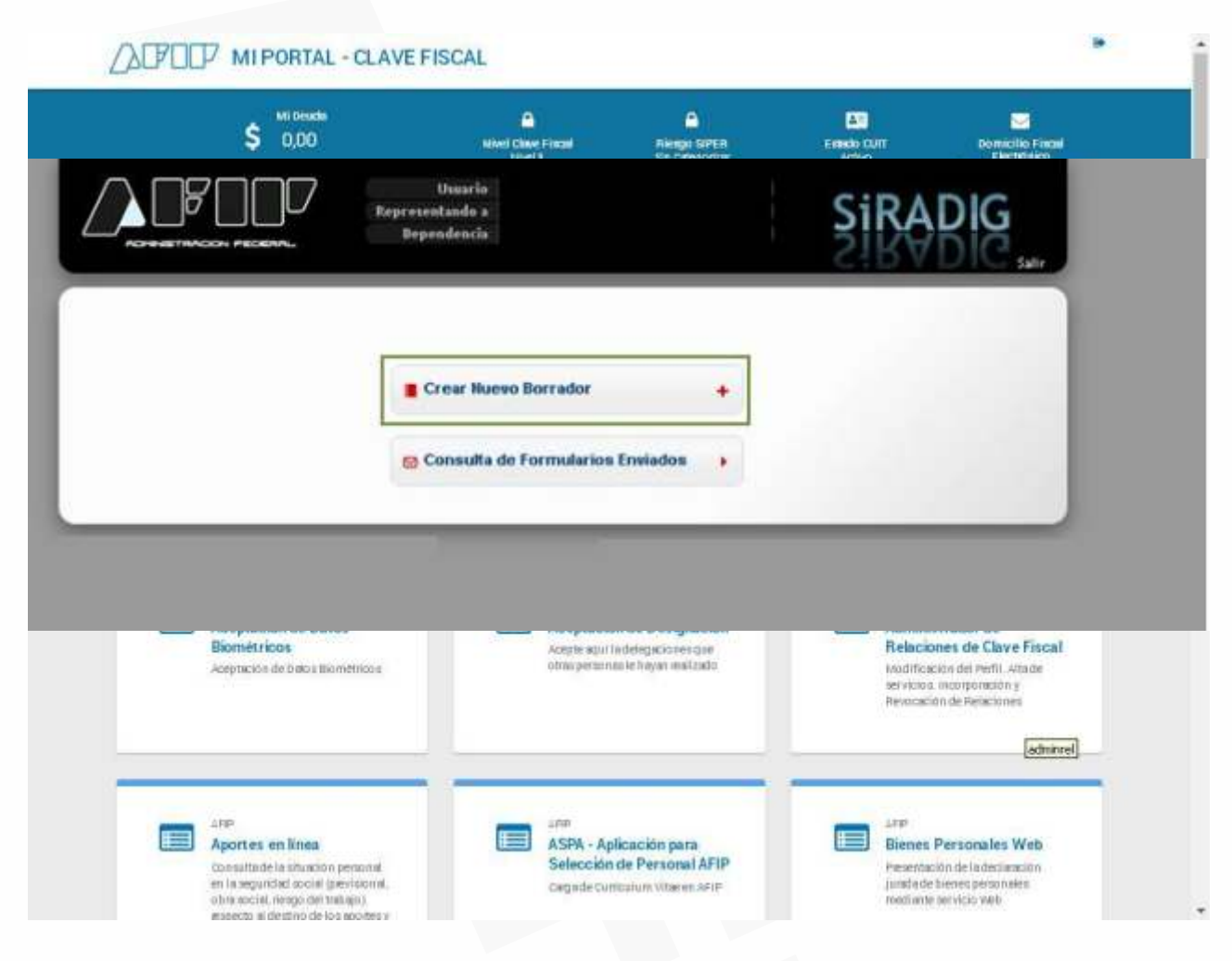

### Paso 2 de 16

Al ingresar el sistema te solicitará que selecciones la persona a representar. Hacé clic sobre tu nombre y apellido.

|                                                                                                    | Seleccione la Persona a representar: |                                         |
|----------------------------------------------------------------------------------------------------|--------------------------------------|-----------------------------------------|
|                                                                                                    | AFIP                                 |                                         |
| Martine, 14 de moviembres de 2017                                                                                                    | Autenticado por ADM                  | INISTRACION FEDERAL DE INGRESOS PUBLICO |
| And the second second se |                                      |                                         |
|                                                                                                    |                                      |                                         |

## ANSAFE La Capital

En la siguiente pantalla seleccioná "Crear nuevo borrador".

|                                  |   | SIRADIC Part |
|----------------------------------|---|--------------|
| Crear Nuevo Borrador             | + |              |
| Consulta de Formularios Enviados | • |              |
| Consulta de Formularios Enviados | • |              |

### Paso 3 de 16

Para comenzar la confección del F 572 Web presioná sobre "Datos Personales".

| 'eriodo 2017                   |                                    | _                                       |
|--------------------------------|------------------------------------|-----------------------------------------|
|                                | 2 Datos Personales                 | •                                       |
|                                | 🙀 Empleadores                      | *                                       |
|                                | Carga de Formulario                | •                                       |
|                                | O Consulta de Formularios Enviados |                                         |
| artes, 14 de noviembre de 2017 | Autenticado por: ADI               | MINISTRACION FEDERAL DE INGRESOS PUBLIC |
|                                |                                    |                                         |
|                                |                                    |                                         |
|                                |                                    |                                         |

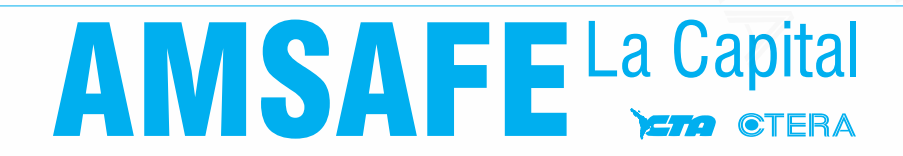

#### Paso 4 de 16

Al seleccionar Datos Personales se desplegará una pantalla, en la cual se mostrarán tus datos de identificación y domicilio, en caso de encontrarse éste registrado en las bases de datos de la AFIP. Luego presioná "Guardar"

|                            | New York and the second second s | ulario 🛛 🖸 Cor | isulta de | Formula | arios Enviados                                 |
|----------------------------|----------------------------------------------------------------------------------------------------|----------------|-----------|---------|------------------------------------------------|
| n Datos Personal           | es                                                                                                    |                |           |         |                                                |
| lota: En caso de no ser ou | vrecto el domicillo exhibido, d                                                                                                    | leberá modific | ario a tr | avés de | i <b>Sistema Registral</b> (RG 2189 v mod). Si |
| xistiera alguna otra incon | sistencia deberá dirigirse a la d                                                                                                    | iependencia d  | londe se  | encuer  | ntra inscripto.                                |
|                            | Apellido y Nombre                                                                                                    |                |           |         |                                                |
|                            | Apellido                                                                                                    | 221122         | 111       | 7777    |                                                |
|                            | Nombre                                                                                                    |                |           | 11.0    | 777                                            |
|                            |                                                                                                    |                |           |         |                                                |
|                            | Domicilio                                                                                                    |                |           |         |                                                |
|                            | Calle                                                                                                    |                | 100       | 1111    | 222                                            |
|                            | Nro.                                                                                                    | Piso           |           | Opto.   |                                                |
|                            | Provincia                                                                                                    | 1.1.1          | sec.      | 0///    | 222                                            |
|                            | Localidad                                                                                                    |                | 111       | 1777    | (723)                                          |
|                            | the second second second second second second second second second second second second second second second se                                                                                                    | S              |           |         |                                                |
|                            | Código Postal                                                                                                    | 10000          |           |         |                                                |

### Paso 5 de 16

Para continuar con la carga de datos, seleccioná Menú Principal. Allí deberás continuar cargando información mediante la opción Empleadores.

| Período 2017 |                                    |   |  |
|--------------|------------------------------------|---|--|
|              | 2 Datos Personales                 |   |  |
|              | û Empleadores                      |   |  |
|              | 🕒 Carga de Formulario              |   |  |
|              | 😂 Consulta de Formularios Enviados | • |  |

Luego de seleccionar Empleadores, vas a acceder a la siguiente pantalla. En el caso de poseer un solo empleo, deberás consignar los datos referentes a los siguientes campos:

- CUIT del Empleador
- Fecha de Inicio de la Relación

- ¿Es agente de retención? En este campo obligatorio, deberás seleccionar la opción "SI".
 De no consignar el valor "SI", NO PODRÁS INGRESAR VALOR ALGUNO PARA
 SUS DEDUCCIONES.

Al finalizar deberás seleccionar Guardar.

|                                                                                        | Carga de Formulario Consulta de Fo                                              | ormularios Envindos                  |
|----------------------------------------------------------------------------------------|---------------------------------------------------------------------------------|--------------------------------------|
| ₩ F572 Web Empleo / P                                                                  | luriempleo   Período 2017                                                       |                                      |
| Ingrese los datos de su empleador:                                                     |                                                                                 | 0                                    |
| <ul> <li>Si tiene un único empleador, el</li> </ul>                                    | ste será su Agente de Retención                                                 |                                      |
| <ul> <li>Si tiene más de un empleador,<br/>empleadores deberá informar (</li> </ul>    | , deberá cargarlos comenzando por su Agerás<br>el detalle de importes mensuales | e de Retención. Para el resto de sus |
|                                                                                        |                                                                                 |                                      |
| Empleador                                                                              | Seleccionar                                                                     | •                                    |
| CUIT del Empleador                                                                     | V1111111                                                                        |                                      |
|                                                                                        |                                                                                 |                                      |
| Fecha de Inicio de Relación                                                            |                                                                                 |                                      |
| Fecha de Inicio de Relación<br>Fecha de Fin de Relación                                |                                                                                 |                                      |
| Fecha de Inicio de Relación<br>Fecha de Fin de Relación<br>¿Es su agente de retención? | Seleccionar                                                                     |                                      |
| Fecha de Inicio de Relación<br>Fecha de Fin de Relación<br>¿Es su agente de retención? | Seleccionar                                                                     |                                      |

### Paso 6 de 16

El sistema mostrará la información que ingresaste. Podés modificarla o eliminarla, utilizando los íconos que se encuentran a la derecha.

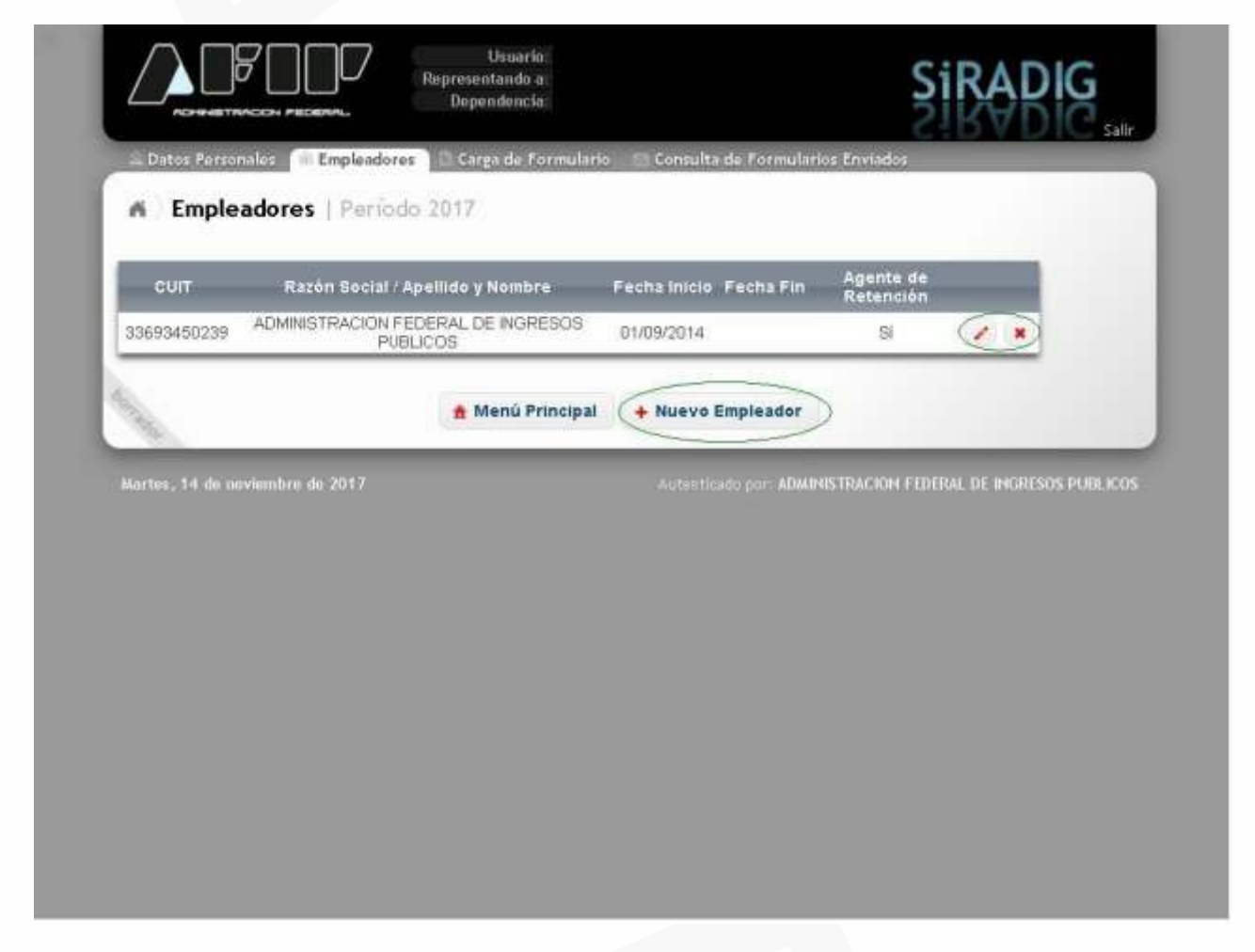

Si poseés un único empleador, seleccioná la opción Volver al menú. Si poseés más de un empleador, seleccioná la opción Nuevo Empleador. Tené en cuenta deberás consignar obligatoriamente la información de cada uno de tus empleadores y también deberás indicar cuál de ellos actúa como agente de retención.

#### **IMPORTANTE:**

De todos tus empleadores deberás designar como agente de retención a aquel que te abone el mayor sueldo bruto por todo concepto.

Hay 2 momentos en los cuales deberás llevar a cabo esta operación:

Al inicio de una nueva relación laboral;

Al inicio de cada año calendario: Totalizar los sueldos brutos percibidos de cada uno de todos los empleadores durante el año calendario inmediato anterior y seleccionar como agente de retención a aquel que haya pagado el mayor sueldo bruto.

#### Paso 7 de 16

#### PLURIEMPLEO

Al seleccionar la opción Nuevo Empleador, el sistema mostrará nuevamente esta pantalla:

| <ul> <li>Si tiene un único empleador, e</li> </ul>                                                                                                    | iste carà cu Anente i                       | de Deteorión                        |                                                          |                  |                                                 |   |
|----------------------------------------------------------------------------------------------------|---------------------------------------------|-------------------------------------|----------------------------------------------------------|------------------|-------------------------------------------------|---|
| <ul> <li>Si bene más de un empleador<br/>empleadores deberá informar</li> </ul>                                                                                                    | deberà cargarios o<br>el detalle de importe | omenzando por su A<br>s mensuales   | gente de Retenció                                        | n. Para el resto | de sus                                          |   |
| Empleador                                                                                                    | [                                           |                                     |                                                          | •                |                                                 | J |
| CUIT del Empleador                                                                                                    | 33693450239                                 |                                     |                                                          |                  |                                                 |   |
| Fecha de Inicio de Relación                                                                                                    |                                             |                                     |                                                          |                  |                                                 |   |
| Fecha de Fin de Relación                                                                                                    | No                                          | - ·                                 |                                                          |                  |                                                 |   |
| fra an allente ne receitante                                                                                                    | 140                                         | 2                                   |                                                          |                  |                                                 |   |
| Detalle de Importes Mensuales                                                                                                    |                                             |                                     |                                                          |                  |                                                 |   |
| in the second second se | Aporte Hisporte<br>Sindice retribucciones   | importe<br>Referciones<br>Samarojas | imparte<br>Conceptos<br>El Exemita / No. S<br>Aluanzados | AC Insporte      | insporte<br>horne Material<br>entras Distantico | I |
| Mes Burnerotas Reportes Aportes<br>Mes Burnerotas Reportenti Obra<br>Brutas Scottal Scottal                                                                                                    | TO THE R. LEWIS CO., LANSING MICH.          |                                     | en Ownerchae                                             |                  |                                                 | 1 |
| Mes Banavias Apottes Abottes<br>Banavias Regulation Obra<br>Brutes Sceni Sceni                                                                                                    | meda local                                  | A100000                             | Construction of the local                                |                  |                                                 |   |
| Mes Banavcias Apottes Apottes<br>Banavcias Reguliant Obra<br>Brutae Scoral Scoral                                                                                                    | voneda local                                |                                     |                                                          |                  |                                                 |   |
| Mes Banacias Apottas Apottas<br>Banacias Begoriaut Obra<br>Protec Scorel Score<br>* Los importes deberán ser informados en n                                                                                                    | voneda local                                |                                     |                                                          |                  |                                                 | l |

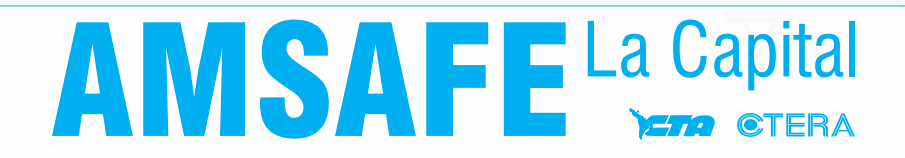

Aquí deberás completar con los mismos datos que brindaste anteriormente, con la salvedad del campo Agente de Retención:

- CUIT del Empleador
- Fecha de Inicio de la Relación

- ¿Es agente de retención? En este caso deberá ingresar el dato correspondiente en este campo obligatorio.

Posteriormente deberás seleccionar la opción "Altas de importes mensuales" para informar al empleador que actúa como agente de retención los importes de las liquidaciones mensuales correspondientes a otro/s empleador/es.

Como consecuencia el sistema mostrará la siguiente pantalla:

|                                                                                   | Mar                                                       | Energ    |          |        |                             |                             | 0                     |
|-----------------------------------------------------------------------------------|-----------------------------------------------------------|----------|----------|--------|-----------------------------|-----------------------------|-----------------------|
| Ingrese los datos de su empleano                                                  | Importe Canancias Brutas                                  | Litera   |          |        |                             |                             | 9                     |
| <ul> <li>Si tiene un único emplead.</li> </ul>                                    | Aportee Committee Decision                                |          |          |        |                             |                             |                       |
| <ul> <li>Si bene mas de un emplei<br/>concleadores debará informadores</li> </ul> | Aportes seguridad social                                  |          |          | Pata : | el resto d                  | 8 905                       |                       |
| contractioners repetid inter-                                                     | Aportes Obra Social                                       | <u> </u> |          |        |                             |                             |                       |
|                                                                                   | Aporte Sindical                                           |          |          |        |                             |                             |                       |
| Emplea                                                                            | Importe retribuciones<br>no habituales                    |          |          | LICOS  |                             |                             |                       |
| CUIT del Emplea                                                                   | Importe Retenciones                                       |          |          |        |                             |                             |                       |
| Fecha de Inicio de Relac                                                          | Ganancias Sufridas                                        |          |          |        |                             |                             |                       |
| Fecha de Fin de Relac                                                             | Ajustes                                                   |          |          |        |                             |                             |                       |
| ¿Es su agente de retencie                                                         | Importe Conceptos Exentos /<br>No Alcanzados en Ganancias |          |          |        |                             |                             |                       |
|                                                                                   | SAC                                                       |          |          |        |                             |                             |                       |
| Detalle de Importes Mensual                                                       | Importe horas extras<br>Gravadas                          |          |          |        |                             |                             | _                     |
| Mess Broken Spectral April<br>Mess Broken Segurided Data<br>Broken Scient Special | Importe horas extras<br>Exentas                           |          |          | nc l   | ladarda<br>Norraz<br>entraŭ | logante<br>Social<br>estrat | Maneria<br>Deficition |
|                                                                                   | Material Didáctico                                        |          |          |        | 1.12217                     | Profile :                   | _                     |
| * Los importes deberán ser informados                                             |                                                           |          |          | 100    |                             |                             |                       |
|                                                                                   | Ag                                                        | regar    | Cancelar |        |                             |                             |                       |
| Ø Alta de Importes Mensuales                                                      |                                                           | _        |          | 100    |                             |                             |                       |
|                                                                                   |                                                           |          |          |        |                             |                             |                       |
|                                                                                   | • Volver 🐻                                                | Suardar  |          |        |                             |                             |                       |
|                                                                                   |                                                           |          |          |        |                             |                             |                       |

Aquí deberás completar los siguientes campos, de acuerdo a los importes que figuran en tus recibos de sueldo. Al finalizar, seleccioná Agregar. Para continuar informando otros meses, seleccioná Alta de Importes Mensuales. Al finalizar la carga de todos los datos, seleccioná Guardar, y posteriormente, si no poseés más empleadores, Volver al Menú, para continuar con la confección del F. 572 Web.

#### Paso 8 de 16

Dentro del menú principal, seleccioná la opción "Carga de formulario"

|              | Dependencia                  |        |
|--------------|------------------------------|--------|
| Período 2017 |                              |        |
|              | 💜 🙎 Datos Personales         | •      |
|              | 👻 🎪 Empleadores              |        |
|              | 🍩 🕒 Carga de Formulario      | •      |
|              | Consulta de Formularios Envi | ados 🕨 |
| -            |                              |        |

El sistema te mostrará la pantalla para cargar el formulario. Desde aquí podés seleccionar alguno de los siguientes ítems que se detallan a continuación:

- -Detalles de las cargas de familia.
- -Importe de las ganancias liquidadas en el transcurso del período fiscal por otros empleadores o entidades.
- -Deducciones y desgravaciones.
- -Otras retenciones, percepciones y pagos a cuenta.
- -Beneficios
- -Ajustes

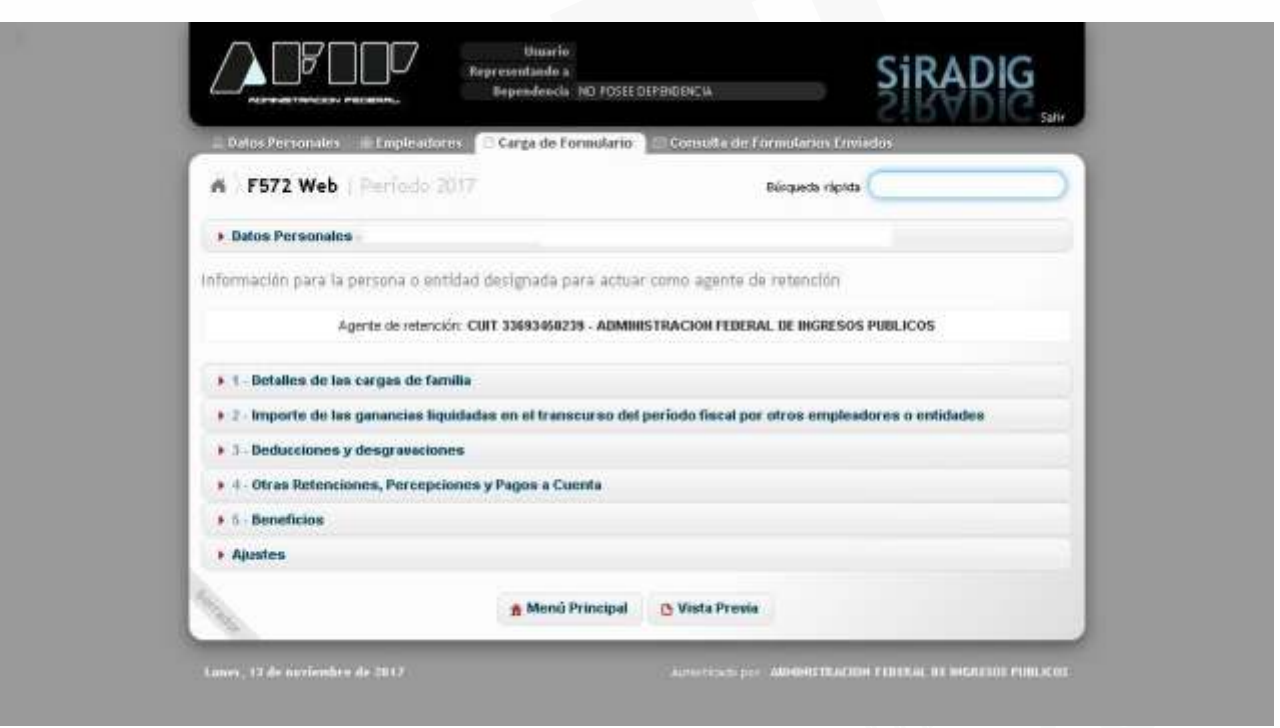

A continuación se exponen las características de cada opción.

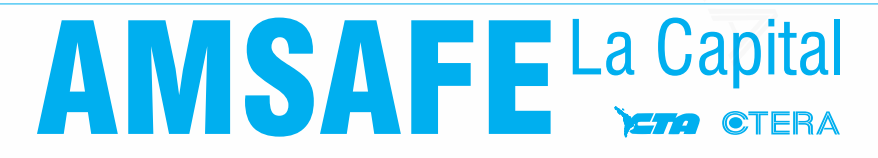

### Paso 9 de 16

CARGAS DE FAMILIA

Ingresando a "Detalles de las cargas de familia" podrás informar los datos de aquellos sujetos que revistan el carácter de carga de familia. Para incorporarlas, seleccioná la opción Agregar Cargas de Familia.

| _ Datos Perro                                                                   | males Empleadores 🖻 Carga de Formul                                                                                                    | ario 📄 Consulte de Lormularios I.                                                                                                    | nviedos                                                                                                    |   |
|---------------------------------------------------------------------------------|----------------------------------------------------------------------------------------------------|----------------------------------------------------------------------------------------------------|----------------------------------------------------------------------------------------------------|---|
| - F572                                                                          | Web ( Período 2017                                                                                                    | Bürqueda ráp                                                                                                    | inte Contraction of the second second s |   |
| Datos Pers                                                                      | onales                                                                                                    |                                                                                                    |                                                                                                    |   |
| Información p                                                                   | ara la persona o entidad designada para a                                                                                                    | ctuar como agente de retención                                                                                                    |                                                                                                    |   |
|                                                                                 | Agente de retención: CUIT 33693458239 - A                                                                                                    | DMINISTRACION FEDERAL DE INGRES                                                                                                    | SOS PUBLICOS                                                                                                    |   |
| To Detailer                                                                     | a de las caroas de familia                                                                                                    |                                                                                                    |                                                                                                    |   |
|                                                                                 | tro Nor Anellido y Norobre Periodo                                                                                                    | a Techa Nacimiento Paren                                                                                                    | tesco                                                                                                    |   |
| Age                                                                             | ar Carnas de Familia                                                                                                    |                                                                                                    |                                                                                                    |   |
| 4                                                                               |                                                                                                    |                                                                                                    |                                                                                                    |   |
| • 2 - Importu                                                                   | e de las ganancias liquidadas en el transcurs<br>iones y desoravaziones                                                                                                    | o del periodo fiscal por otros empl                                                                                                    | leadores o entidades                                                                                                    |   |
| A - Otras R                                                                     | etenciones, Percepciones y Pagos a Cuenta                                                                                                    |                                                                                                    |                                                                                                    |   |
| • 5 - Benefic                                                                   | ios                                                                                                    |                                                                                                    |                                                                                                    |   |
| + Ajustes                                                                       |                                                                                                    |                                                                                                    |                                                                                                    |   |
| 4.                                                                              |                                                                                                    | and the second manufacture                                                                                                    |                                                                                                    |   |
| 100                                                                             |                                                                                                    | ajay (Termiticana)                                                                                                    |                                                                                                    | 2 |
| ▲ F572 Web<br>Se deberán informa<br>relaciones de paren<br>residentes en el pa  | Cargas de Familia   Periodo<br>raquellos parientes por consanguinidad y/<br>tesco disponibles. Puedan ser deducidos p<br>s y no tener ingresos anuales superiores a                                                                                                    | 2017<br>o afridad que se encuentren a cr<br>lor el panente mas cercano. Pan<br>e minimo no imponible.                                                                                                    | argo del trabajador, dentro de las<br>a ser deducibles, deben ser                                                                                                    | 0 |
| F572 Web<br>Se deberán informa<br>relaciones de paren<br>residentes en el par   | Cargas de Familia   Periodo<br>aquellos parientes por consanguinidad y/<br>tesco disponibles. Puedan ser deducidos j<br>s y no tener ingresos anuales superiores a<br>Datos identificatorios                                                                                                    | 2017<br>o afridad que se encuentren a ci<br>tor el panente mas cercano. Pan<br>el mínimo no imponible.                                                                                                    | argo del trabajador, dentro de las<br>a ser deducibles, dehen ser                                                                                                    | 0 |
| F572 Web<br>Se deberán informa<br>relaciones de paren<br>residentes en el par   | Cargas de Familia   Periodo<br>raquellos parientes por consanguinidad y/<br>tesco disponibles. Puedan ser deducidos p<br>s y no tener ingresos anuales superiores a<br>Datos identificatorios<br>Tipo Documento                                                                                                    | 2017<br>o afnidad que se encuentren a co<br>nor el panente mas cercano. Pan<br>I mínimo no imponible.                                                                                                    | argo del trabajador, dentro de las<br>a ser deducibles, deben ser                                                                                                    | 0 |
| F572 Web<br>Se deberán informa<br>relaciones de paren<br>residentes en el par   | Cargas de Familia   Periodo<br>aquellos parientes por consanguinidad y/<br>tesco disponibles. Pueden ser deducidos p<br>s y no tener ingresos anuales superiores a<br>Datos identificatorios<br>Tipo Documento<br>Nro. Documento                                                                                                    | 2017<br>o afridad que se encuentren a ci<br>lor el pariente mas cercano. Pari<br>e mínimo no imponible.                                                                                                    | argo del trabajador, dentro de las<br>a ser deducibles, dehen ser                                                                                                    | • |
| F572 Web<br>Se deberán informa<br>relaciones de paren<br>residentes en el par   | Cargas de Familia   Periodo<br>raquellos parientes por consanguinidad y/<br>tesco disponibles. Puedan ser deducidos j<br>s y no tener ingresos anuales superiores a<br>Datos identificatorios<br>Tipo Documento<br>Nro. Documento<br>Apelido                                                                                                    | 2017<br>o afriidad que se encuentren a cr<br>nor el panente mas cercano. Pan<br>I mínimo no imponible                                                                                                    | argo del trabajador, dentro de las<br>a ser deducibles, deben ser                                                                                                    | 0 |
| ▲ F572 Web<br>Se deberán informa<br>relaciones de paren<br>residentes en el par | Cargas de Familia   Periodo<br>aquellos parientes por consanguinidad y/<br>tesco disponibles. Pueden ser deducidos p<br>s y no tener ingresos anuales superiores a<br>Datos identificatorios<br>Tipo Documento<br>Nro. Documento<br>Apellido<br>Nombre                                                                                                    | 2017 o afinidad que se encuentren a ci<br>lor el panente mas cercano. Pan<br>e mínimo no imponible.                                                                                                    | argo del trabajador, dentro de las<br>a ser deducibles, dehen ser                                                                                                    | 0 |
| F572 Web<br>Se deberán informa<br>relaciones de paren<br>residentes en el par   | Cargas de Familia   Periodo raquellos parientes por consanguinidad y/ tesco disponibles. Puedan ser deducidos j s y no tener ingresos anuales superiores a Datos Identificatorios Tipo Documento Nro. Documento Apelido Nombre Fecha de Nacimiento Sexo                                                                                                    | 2017 o afriidad que se encuentren a co<br>nor el paniente mas cencano. Pan<br>i minimo no imponible CUIT  CUIT  Masculino                                                                                                    | argo del trabajador, dentro de las<br>a ser deducibles, deben ser                                                                                                    | 0 |
| ▲ F572 Web<br>Se deberán informa<br>relaciones de paren<br>residentes en el par | Cargas de Familia   Periodo<br>raquellos parientes por consanguinidad y/<br>tesco disponibles. Pueden ser deducidos p<br>s y no tener ingresos anuales superiores a<br>Datos identificatorios<br>Tipo Documento<br>Nro. Documento<br>Apellido<br>Nombre<br>Fecha de Nacimiento<br>Sexo                                                                                                    | 2017<br>o afinidad que se encuentren a ci<br>tor el panente mas cercano. Pan<br>I mínimo no imponible.                                                                                                    | argo del trabajador, dentro de las<br>a ser deducibles, defien ser                                                                                                    | 0 |
| F572 Web<br>Se deberán informa<br>relaciones de paren<br>residentes en el par   | Cargas de Familia   Periodo raquellos parientes por consanguinidad y/ tesso disponibles. Puedan ser deducidos p<br>s y no tener ingresos anuales superiores a Datos identificatorios Tipo Documento Nro. Documento Apellido Nombre Fecha de Nacimiento Sexo Requisitos                                                                                                    | 2017 o afriidad que se encuentren a contre el paniente mas cencano. Paniel mínimo no imponible CUIT CUIT Masculino Masculino COmmune                                                                                                    | argo del trabajador, dentro de las<br>a ser deducibles, deben ser                                                                                                    | 0 |
| ▲ F572 Web<br>Se deberán informa<br>relaciones de paren<br>residentes en el par | Cargas de Familia   Periodo raquellos parientes por consanguinidad y/ tesco disponibles. Pueden ser deducidos p<br>s y no tener ingresos anuales superiores a<br>Datos identificatorios<br>Tipo Documento<br>Nro. Documento<br>Nro. Documento<br>Apellido<br>Nombre<br>Fecha de Nacimiento<br>Sexo<br>Parentesco<br>Fecha de Casamiento                                                                                                    | 2017<br>o afinidad que se encuentren a ci<br>tor el panente mas cercano. Pan<br>l minemo no imponible.                                                                                                    | argo del trabajador, dentro de las<br>a ser deducibles, dehen ser                                                                                                    | 0 |
| ▲ F572 Web<br>Se deberán informa<br>relaciones de paren<br>residentes en el par | Cargas de Familia   Periodo raquellos parientes por consanguinidad y/ tesco disponibles. Puedan ser deducidos y s y no tener ingresos anuales superiores a Datos Identificatorios Tipo Documento Nro. Documento Apelido Nombre Fecha de Nacimiento Sexo Fecha de Casamiento ¿Está a Cargo?                                                                                                    | 2017<br>o afriidad que se encuentren a co<br>tor el paniente mas cercano. Pan<br>i mínimo no imponible.<br>CUIT •<br>Masculino •<br>Si •                                                                                                    | argo del trabajador, dentro de las<br>a ser deducibles, deben ser                                                                                                    | 0 |
| F572 Web<br>Se deberán informa<br>relaciones de paren<br>residentes en el par   | Cargas de Familia   Periodo raquellos parientes por consanguinidad y/ tesco disponibles. Pueden ser deducidos p<br>s y no tener ingresos anuales superiores a<br>Datos identificatorios<br>Tipo Documento<br>Nro. Documento<br>Nro. Documento<br>Apellido<br>Nombre<br>Fecha de Nacimiento<br>Sexo<br>Requisitos<br>Parentesco<br>Fecha de Casamiento<br>¿Está a Corgo?<br>¿Residente en el País?                                                                                   | 2017<br>o afnidad que se encuentren a co<br>nor el panente mas cercano. Paro<br>l'mínimo no imponible.<br>CUIT •<br>Masculino •<br>Si •<br>Si •                                                                                                    | argo del trabajador, dentro de las<br>a ser deducibles, defien ser                                                                                                    | 0 |
| ▲ F572 Web<br>Se deberán informa<br>relaciones de paren<br>residentes en el par | Cargas de Familia   Periodo raquellos parientes por consanguinidad y/ tesco disponibles. Puedan ser deducidos y s y no tener ingresos anuales superiores a Datos Identificatorios Tipo Documento Nro. Documento Apelido Nombre Fecha de Nacimiento Sexo Requisitos Parentesco Fecha de Casamiento ¿Está a Cargo? ¿Residente en el País? ¿La persona decharada obtino ingresos?                                                                                                    | 2017<br>o afriidad que se encuentren a co<br>tor el paniente mas cercano. Pan<br>i mínimo no imponible.<br>CUIT •<br>CUIT •<br>Côrryuge.<br>Si •<br>Si •<br>No •                                                                                                    | argo del trabajador, dentro de las<br>a ser deducibles, deben ser                                                                                                    | • |
| ▲ F572 Web<br>Se deberán informa<br>relaciones de paren<br>residentes en el par | Cargas de Familia   Periodo raquellos parientes por consanguinidad y/ tesco disponibles. Pueden ser deducidos p<br>s y no tener ingresos anuales superiores a<br>Datos identificatorios<br>Tipo Documento<br>Nro. Documento<br>Nro. Documento<br>Apellido<br>Nombre<br>Fecha de Nacimiento<br>Sexo<br>Requisitos<br>Parentesco<br>Fecha de Casamiento<br>¿Está a Cargo?<br>¿Residente en el País?<br>¿La persona declarada<br>obtavo ingresos                                       | 2017<br>o afnidad que se encuentren a co<br>nor el panente mas cercano. Pan<br>l'mínimo no imponible.<br>CUIT •<br>Masculino •<br>Si •<br>Si •<br>No •                                                                                                    | argo del trabajador, dentro de las<br>a ser deducibles, dehen ser                                                                                                    | • |
| ▲ F572 Web<br>Se deberán informa<br>relaciones de paren<br>residentes en el par | Cargas de Familia   Periodo<br>raquellos parientes por consanguinidad y/<br>tesco disponibles. Puedan ses deducidos j<br>s y no tener ingresos anuales superiores a<br>Datos identificatorios<br>Tipo Documento<br>Nro. Documento<br>Nro. Documento<br>Apellido<br>Nombre<br>Fecha de Nacimiento<br>Sexo<br>Requisitos<br>Parentesco<br>Fecha de Casamiento<br>¿Está a Cargo?<br>¿Residente en el País?<br>¿La persona declarada<br>obtavo ingresos?<br>Monto Anual de los ingresos | 2017<br>o afriidad que se encuentren a contre el paniente mas cencano. Para<br>i minimo no imponible.<br>CUIT •<br>CUIT •<br>COnyuge.<br>Si •<br>Si •<br>No •                                                                                                    | argo del trabajador, dentro de las<br>a ser deducibles, deben ser                                                                                                    | 0 |
| ▲ F572 Web<br>Se deberán informa<br>relaciones de paren<br>residentes en el par | Cargas de Familia   Periodo<br>raquellos parientes por consanguinidad y/<br>tesco disponibles. Pueden ser deducidos p<br>s y no tener ingresos anuales superiores a<br>Datos identificatorios<br>Tipo Documento<br>Nro. Documento<br>Nro. Documento<br>Apellido<br>Nombre<br>Fecha de Nacimiento<br>Sexo<br>Requésitos<br>Parentesco<br>Fecha de Casamiento<br>¿Está a Cargo?<br>¿Residente en el País?<br>¿La persona declarada<br>obtavo ingresos<br>Período<br>Mes Desde         | 2017<br>o afriidad que se encuentren a co<br>nor el panente mas cercano. Pan<br>l'mínimo no imponible<br>CUIT •<br>CUIT •<br>Si •<br>Si •<br>Si •<br>No •<br>Enero •                                                                                                    | argo del trabajador, dentro de las<br>a ser deducibles, dehen ser                                                                                                    | • |
| ▲ F572 Web<br>Se deberán informa<br>relaciones de paren<br>residentes en el par | Cargas de Familia   Periodo<br>requellos parientes por consanguinidad y/<br>tesco disponibles. Puedan ses deducidos j<br>s y no tener ingresos anuales superiores a<br>Datos identificatorios<br>Tipo Documento<br>Nro. Documento<br>Nro. Documento<br>Apellido<br>Nombre<br>Fecha de Nacimiento<br>Sexo<br>Requisitos<br>Parentesco<br>Fecha de Casamiento<br>¿Está a Cargo?<br>¿Residente en el País?<br>¿La persona declarada<br>obtavo ingresos?<br>Monto Anual de los ingresos | 2017<br>o afriidad que se encuentren a co<br>nor el paniente mas cercano. Para<br>i minimo no imponible<br>CUIT •<br>CUIT •<br>Cônyuge<br>Si •<br>Si •<br>Si •<br>Diciembre •                                                                                                    | argo del trabajador, dentro de las<br>a ser deducibles, deben ser                                                                                                    | • |
| ▲ F572 Web<br>Se deberán informa<br>relaciones de paren<br>residentes en el par | Cargas de Familia   Periodo<br>raquellos parientes por consanguinidad y/<br>tesco disponibles. Pueden ser deducidos y<br>s y no tener ingresos anuales superiores a<br>Datos identificatorios<br>Tipo Documento<br>Nro. Documento<br>Nro. Documento<br>Apellido<br>Nombre<br>Fecha de Nacimiento<br>Sexo<br>Requésitos<br>Parentesco<br>Fecha de Casamiento<br>¿Está a Cargo?<br>¿Residente en el País?<br>¿La persona declarada<br>obtavo ingresos<br>Período<br>Mes Desde         | 2017  adinidad que se encuentren a coror el paniente mas cercano. Pan I mínimo no imponible.  CUIT  CUIT  COnyuge.  Si  Si  No  Enero  Cinyuge.  Enero  Masculino  Cinyuge.  Enero  Masculino  Cinyuge.  Cinyuge. Cinyuge. Cinyuge. Ci | rigo del trabajador, dentro de las                                                                                                    | • |

### Paso IO de I6

DEDUCCIONES Y DESGRAVACIONES

Al seleccionar la opción Deducciones y Desgravaciones, aparecerán en pantalla los diferentes ítems a completar en caso de corresponder.

Cada uno de estos ítems es similar en cuanto a su carga, razón por la cual se realizan algunas aclaraciones generales:

Las deducciones y desgravaciones poseen topes máximos anuales a considerar, que podés consultar ingresando al Micrositio de Ganancias y Bienes.

Al cargarlos deberás indicar el período mensual o la fecha desde/hasta, en caso de corresponder.

Debés informar su monto.

Debés conservar los comprobantes que los respaldan.

| // F572 Web                                                                                                    | Período 2017                                                                                                    | Börqueda rápida                                                                                                    |                                                       |
|----------------------------------------------------------------------------------------------------|----------------------------------------------------------------------------------------------------|----------------------------------------------------------------------------------------------------|-------------------------------------------------------|
| + Datos Personales                                                                                                    |                                                                                                    |                                                                                                    |                                                       |
| Información para la pe                                                                                                    | rsona o entidad designada para actu                                                                                                    | ar como agente de retención                                                                                                    |                                                       |
| Age                                                                                                    | te de refención: CUIT 33693450239 - ADMI                                                                                                    | NISTRACION FEDERAL DE INGRESOS                                                                                                    | UBLICOS                                               |
| • 1 - Detailes de las c                                                                                                    | ergas de familia                                                                                                    |                                                                                                    |                                                       |
| ► 2 Importe de las g                                                                                                    | anancios liquidadas en el transcurso de                                                                                                    | d periodo fiscal por otros emplead                                                                                                    | res o entidades                                       |
| Agreger Deglux     Curben Mésic     Curben Mésic     Primse de Se     Donachmes     Interses pré     Gastros de se     Dastros médic     Algune de tr | esgravaciones<br>atomics y Desgravaciones •<br>o-Asistemonies<br>guro para el caso de Muerte<br>stano hipotecario<br>pelo<br>sos y paraméticos<br>muebles destinados e case habitación | Destucción del personal doméstico     Aporte a sociedades de garantía re     Virtículos de conredones y visjentes     destos de novilidad, vísticos y rep<br>intereses de corredones y visjentes     Otras deducciones | oproca<br>de comercio<br>esertisción e<br>de comercio |
| 4 Otras Refercion                                                                                                    | es, Percepciones y Pagos a Cuenta                                                                                                    |                                                                                                    |                                                       |
| Ajustes                                                                                                    |                                                                                                    |                                                                                                    |                                                       |
|                                                                                                    |                                                                                                    |                                                                                                    |                                                       |

### Paso II de 16

**OTRAS DEDUCCIONES** 

Para ingresar a esta deducción, deberás pulsar sobre la opción Otras Deducciones.

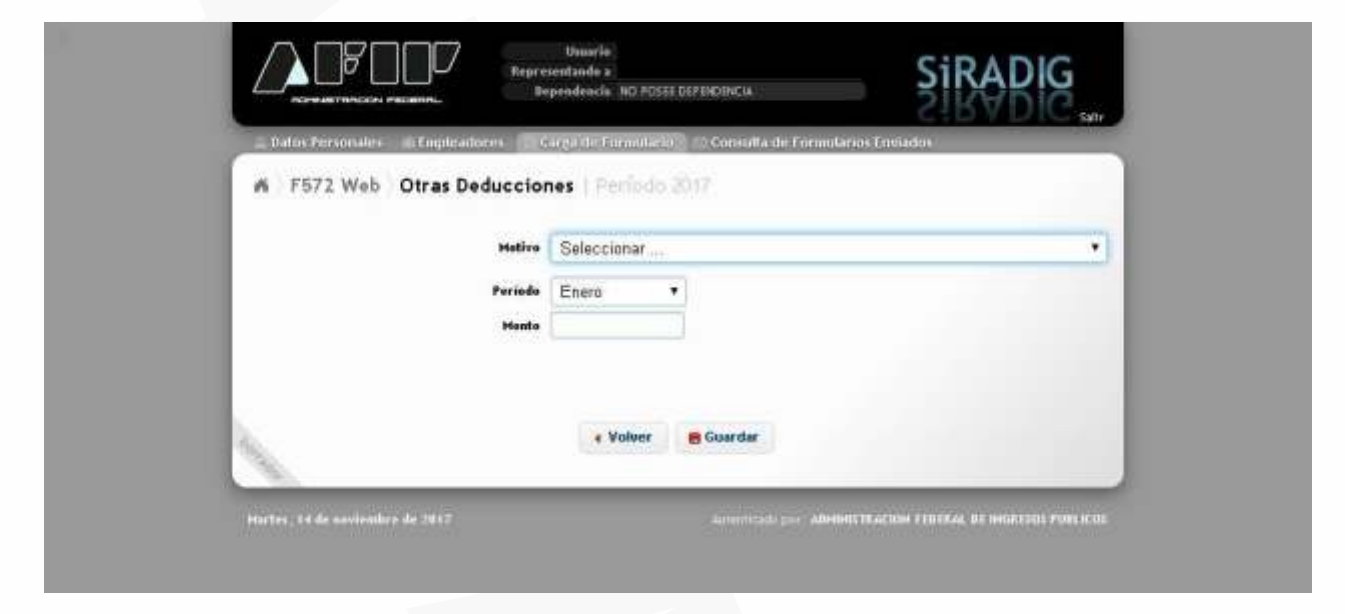

Dentro del campo "Motivo", presioná sobre la flecha que se encuentra a la derecha y se exhibirá un detalle de los conceptos que podrán ser declarados a través de la presente pantalla de carga:

| Motivo  | Seleccionar                                                                   |                                                                           |                                                                                                    | •                                                                  |
|---------|-------------------------------------------------------------------------------|---------------------------------------------------------------------------|----------------------------------------------------------------------------------------------------|--------------------------------------------------------------------|
| Periodo | Apor para fonde                                                               | os de Jub., Ret.,                                                         | Pen. o Sub. destinados                                                                                 | al ANSES                                                           |
| Monto   | Cajas Provincial<br>Benef, Deriv, de<br>Benef, Deriv, de<br>Actores - Retribu | es o Municipales<br>Reg. que imp tr<br>Reg. que imp tr<br>uciones Abonada | o de Previsión para Pr<br>at. Prefer, que se Efec<br>at. Prefer, que No se E<br>s a Representantes - R | ofesionales<br>. Med. Deduc.<br>fec. Med. Deduc.<br>.G. Nº 2442/08 |
|         | • Volver                                                                      | 8 Guardar                                                                 |                                                                                                    |                                                                    |

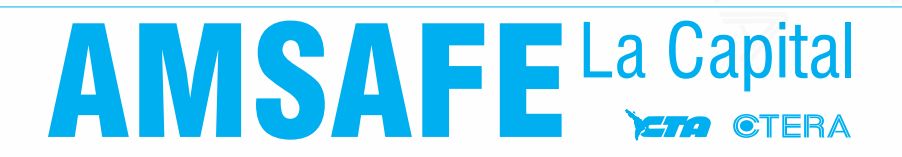

### Paso I2 de I6

OTRAS RETENCIONES, PERCEPCIONES Y PAGOS A CUENTA

Al seleccionar la opción Agregar Retenciones / Percepciones / Pagos a Cuenta, podrás ingresar lo siguiente:

|                                                            | Representando a<br>Dependencia                                                                 | Siradig                                    |
|------------------------------------------------------------|------------------------------------------------------------------------------------------------|--------------------------------------------|
| 🔔 Datos Personales 🛛 🕅 E                                   | mpleadores 🕞 Carga de Formulario 🔍 Co                                                          | nsulta de Formularios Enviados             |
| n F572 Web                                                 |                                                                                                | Búrqueda rápida                            |
| Datos Personales -                                         |                                                                                                |                                            |
| nformación para la perso                                   | na o entidad designada para actuar como                                                        | agente de retención                        |
| Agente                                                     | de retención:                                                                                  |                                            |
| • 1 - Detailes de las carg                                 | as de familia                                                                                  |                                            |
| > 2 - Importe de las gana                                  | ncias liquidadas en el transcurso del períod                                                   | o fiscal por otros empleadores o entidades |
| ▶ 3 - Deducciones y des                                    | gravaciones                                                                                    |                                            |
|                                                            | Percepciones y Pagos a Cuenta                                                                  |                                            |
| Agregar Retencione                                         | s / Percepciones / Pagos a Cuenta 👻                                                            |                                            |
| Impuesto sobre c     Percepciones /R     Pago a Cuenta - I | réditos y débitos<br>etenciones aduaneras<br>Resolución General (AFIP) 3819/2015 - Cancelacior | nes en Efectivo                            |
| ▶ 5 - Beneficios                                           |                                                                                                |                                            |
| Ajustes                                                    |                                                                                                |                                            |
| Num.                                                       | 🟦 Menú Principal 🕒 Vi                                                                          | ista Previa                                |

### Paso 13 de 16

#### BENEFICIOS

La ley 27.346 incrementó las deducciones personales en un 22% para las personas de existencia visible si las mismas trabajan o viven en la zona Patagónica. Asimismo, los jubilados, pensionados y/o retirados, si cumplimentan ciertas condiciones vinculadas con su patrimonio y sus ingresos, podrán acceder a una deducción específica equivalente a 6 veces la suma de los haberes mínimos garantizados.

Para consignar las novedades respecto a estos conceptos, presioná el acceso "5 - Beneficios", el cual exhibirá el botón "Trabajador Zona Patagónica - Jubilado / Pensionado y/o Retirado".

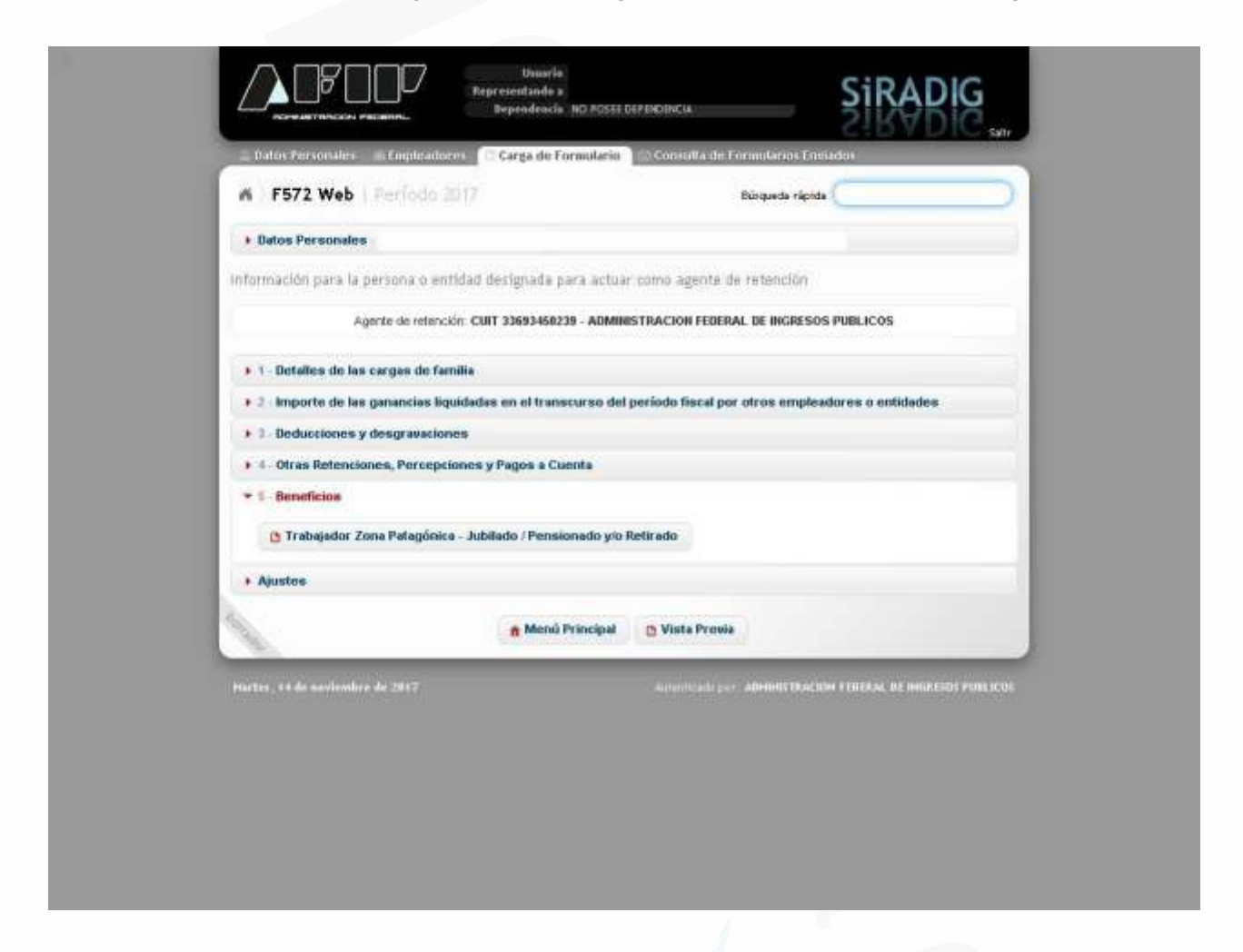

#### Trabajador Zona Patagónica

En esta pantalla, el trabajador deberá informar las novedades respecto a si desempeña sus labores en la zona Patagónica. Una vez indicada la condición de "Trabajador", el SiRADIG exhibirá un listado con los meses del año donde deberás señalar si trabajaste o no en la zona Patagónica. Para confirmar el dato incorporado, deberás presionar el botón "Guardar".

¿Cómo presento el 572 web?

| 1.11     | Contraction of the                                                         | arates in                                                                             | Englicado                                 | 1999 - G                                    | arga de la                              | trant(databa)                                   | Conti                     | illa de l'or      | rmularios (       | neados            |                    |             |      |
|----------|----------------------------------------------------------------------------|---------------------------------------------------------------------------------------|-------------------------------------------|---------------------------------------------|-----------------------------------------|-------------------------------------------------|---------------------------|-------------------|-------------------|-------------------|--------------------|-------------|------|
| ^        | F572                                                                       | Web T                                                                                 | rabajao                                   | lor Zon                                     | a Patag                                 | ónica y                                         | Jubila                    | dos / P           | ensiona           | dos               |                    |             |      |
| De       | e recuerda                                                                 | que la Zon                                                                            | a Patagór                                 | vića comp                                   | ende a la                               | is Provinci                                     | as de La I                | Pampa, R          | io Negro,         | Chubut, N         | euquén, Sa         | anta Cruz,  | 9    |
| TH       | erra del Fu<br>1.17)                                                       | ego, Antárt                                                                           | ida e Islas                               | s del Alfàni                                | ton Sury I                              | al partido i                                    | fe Patago                 | nes de la         | provincia         | de Boeno          | s Aires (Le        | ¥23.272×    |      |
| 10.00    |                                                                            |                                                                                       |                                           |                                             |                                         |                                                 |                           |                   |                   |                   |                    |             | - 60 |
|          |                                                                            |                                                                                       |                                           |                                             |                                         |                                                 |                           |                   |                   |                   |                    |             |      |
|          |                                                                            |                                                                                       |                                           |                                             |                                         |                                                 |                           |                   |                   |                   |                    |             |      |
|          | MPORTANT                                                                   | E Deberá in                                                                           | dicar si du                               | ninte el per                                | lodo que e                              | etă declara                                     | ndo (2017)                | tuvo la co        | ndición de 1      | robiodor,         | de Jublisdo        | Pensionado  | 8    |
| u<br>X   | MPORTANT                                                                   | E Deberà in<br>0 antias                                                               | dicar si du                               | nade el per                                 | iodo que e                              | etă declora                                     | ndio (2017)               | tuvo la co        | ndiaion de 1      | frebreador,       | de Jublisch        | Pennorado   |      |
| 10<br>70 | MPORTANT<br>ID Refracto,<br>Tra                                            | to Deberá in<br>o antibas,<br>bajador                                                 | ofcar si du                               | norte el per                                | ibdo que e                              | stă declora                                     | ndo (2017)                | itavo la co       | ndición de 1      | frøbigadør,       | de Jubilado        | Pennorado   |      |
| 18<br>20 | MPORTANT<br>to Refracto,<br>20 Trai<br>Sr. TRAB/                           | la Deberá in<br>o antibas.<br>bajador<br>LJADOR: ¿U                                   | dicer si du<br>leted trab                 | nate el per                                 | ibdo que e<br>ión Patagó                | etă declora<br>Inica?                           | ndo (2017)                | itavo la co       | ndiation de 1     | frebesdor,        | de Jublipcio       | Pensionado  | 8    |
| 10       | MPORTANT<br>O Refracto<br>2 Tra<br>Sr, TRABJ<br>(art. tro L<br>Enc.        | D Deberá in<br>plantbas,<br>bajador<br>JJADOR: 20<br>ny 21.272)<br>TOD                | dian si du<br>Isted traba<br>Mac          | norte el per<br>aja en Regi<br>Abr          | ión Patagi<br>May                       | cti declara<br>Inica?<br>Am                     | ndo (2017)<br>Jul         | havo la co<br>Ano | ndoon de 1<br>Sep | Indusador,<br>Oct | de Jubilado        | Pentiocedo  |      |
| in<br>S  | MPORTANT<br>D Refracto<br>Trai<br>Sr. TRABJ<br>(art. tro L<br>Ene.<br>Bo = | E Deberá i<br>o anbas<br>bajador<br>LJADOR: ¿U<br>ny 21.272)<br>Feb<br>No +           | dicer ei du<br>Isted trabo<br>Mac<br>No • | ninte el per<br>aja en Regi<br>Altr<br>No • | ión Patagó<br>May<br>No •               | thi declara<br>inica?<br>Aan<br>No <del>-</del> | ndo (2017)<br>Júl<br>No • | Ago<br>No •       | sep<br>Nav        | Det               | de Jubliodo<br>Nov | (Pensionedo |      |
| ii<br>X  | MPORTANT<br>D Retrack,<br>Tra<br>Sr. TRAB/<br>(art. fro L<br>Enc.<br>No -  | E Deberá r<br>o anbas<br>bajador<br>JADOR: 20<br>ny 21.272)<br>FGD<br>No <del>-</del> | dicer sidu<br>leted trabe<br>Mac<br>No •  | aja en Regi<br>Alac<br>No +                 | ión Patagi<br>Maya<br>No <del>-</del>   | ctă declora<br>inica?<br>Jan<br>No <del>-</del> | do (2017)<br>Júl<br>No =  | Ago<br>Ho-        | Sep.<br>Nov       | Det<br>Nov        | de Sublindo<br>Hov | Pensionedo  | 8    |
|          | MPORTANT<br>Tra<br>Sr. TRAB/<br>(art. fro L<br>Exc.<br>No •                | to Deberá ir<br>prantisas,<br>bajador<br>GADOR: 20<br>ny 21272)<br>Fob<br>No+         | oloar ei du<br>Iated trabu<br>Mar<br>No • | aja en Regi<br>Alt<br>Nov                   | iodo que e<br>ión Patago<br>May<br>No • | inica?<br>Jun<br>No v                           | udo (2017)<br>Júl<br>No + | Ago<br>Nov<br>Si  | Sen<br>Nav        | Det               | de Sublindo<br>Nov | Pensionedo  | 8    |

#### Jubilado/Pensionado y/o Retirado

En esta pantalla, deberás informar si vivís o no en la zona Patagónica, con el fin de acceder al beneficio de las deducciones incrementadas.

Una vez que indiques tu condición de "Jubilado/Pensionado y/o Retirado", el SiRADIG exhibirá un listado con los meses del año donde deberás señalar si vivís o no en la zona Patagónica. También deberás informar si considerás que cumplís con las condiciones necesarias para hacerte acreedor de la deducción respondiendo las cuestiones planteadas en la siguiente pantalla:

| # F572                                                                                         | Web T                                                                                                    | rahatar                                                                                                    | for 7on                                                                                                    | a Patas                                                                                | ónica                                                                                     | , lubila                                                                                            | dos / P                                                                        | ensione                                                            | dos                                                                                                |                                                                |                          |  |
|------------------------------------------------------------------------------------------------|----------------------------------------------------------------------------------------------------|----------------------------------------------------------------------------------------------------|----------------------------------------------------------------------------------------------------|----------------------------------------------------------------------------------------|-------------------------------------------------------------------------------------------|----------------------------------------------------------------------------------------------------|--------------------------------------------------------------------------------|--------------------------------------------------------------------|----------------------------------------------------------------------------------------------------|----------------------------------------------------------------|--------------------------|--|
| n Torr                                                                                         | wen 1                                                                                                    | rabaja                                                                                                    | 501 200                                                                                                    | aratag                                                                                 | conica 3                                                                                  | Jubita                                                                                              | 00577                                                                          | ensiona                                                            | 005                                                                                                |                                                                |                          |  |
| Se recuerda<br>Tierra dal Pu<br>Art 17                                                         | que la Zor<br>ego, Antán                                                                                    | na Patagó<br>Ida e Isla                                                                                                    | nica comp<br>s del Atlán                                                                                   | rende a la<br>tico Sury                                                                | is Provinci<br>al partido                                                                 | as de La<br>te Patago                                                                               | Pampa, R<br>nes de la                                                          | io Negro,<br>provincia                                             | Chubut, N<br>de Buenei                                                                             | euquên, S<br>s Aires (Le                                       | anta Cruz,<br>y 23.272 - |  |
| IMPORTANT                                                                                      | E Diltor à V                                                                                                | Warner al VIII                                                                                                    | works of side                                                                                              | inter er an er                                                                         | nhik oberharia                                                                            | www.c2017                                                                                           | tures la con                                                                   | offender der                                                       | Trabalación                                                                                        | de landade                                                     | Densionado               |  |
| yib Rebado,                                                                                    | o embes.                                                                                                    | 1000 0000                                                                                                    | and a per                                                                                                  | tovo que e                                                                             | And Address in                                                                            | The Capity                                                                                          | TOCO IN CO                                                                     | 10000011-000                                                       | in and a second                                                                                    | up success.                                                    | AT OF REAL PROPERTY.     |  |
|                                                                                                | - and the second second                                                                                     |                                                                                                    |                                                                                                    |                                                                                        |                                                                                           |                                                                                                    |                                                                                |                                                                    |                                                                                                    |                                                                |                          |  |
| 📄 Trat                                                                                         | saled of                                                                                                    |                                                                                                    |                                                                                                    |                                                                                        |                                                                                           |                                                                                                    |                                                                                |                                                                    |                                                                                                    |                                                                |                          |  |
| Trat                                                                                           | alegot                                                                                                    |                                                                                                    |                                                                                                    |                                                                                        |                                                                                           |                                                                                                    |                                                                                |                                                                    |                                                                                                    |                                                                |                          |  |
| E Trat                                                                                         | lado / Pen                                                                                                  | sionado v                                                                                                    | w Retirada                                                                                                 | 0                                                                                      |                                                                                           |                                                                                                    |                                                                                |                                                                    |                                                                                                    |                                                                |                          |  |
| 📄 Trat                                                                                         | ilado / Pen                                                                                                 | sionado y                                                                                                    | % Retirada                                                                                                 | 0                                                                                      |                                                                                           |                                                                                                    |                                                                                |                                                                    |                                                                                                    |                                                                |                          |  |
| Sr. JUBILA                                                                                     | lado / Pen<br>IDO/PENSIK<br>ey 23.272)                                                                      | sionado y<br>MADO Y/O                                                                                                    | No Retirado<br>RETIRADO                                                                                    | )<br>t zUsted v                                                                        | ive en Re                                                                                 | gión Patag                                                                                          | ónica?                                                                         |                                                                    |                                                                                                    |                                                                |                          |  |
| Sr. JUBILA                                                                                     | ilado /Pen<br>Iloo/PENSK<br>ey 23.272)<br>Fcb                                                               | sionado y<br>XADO Y/O<br>Mar                                                                                                    | to Retirado<br>RETIRADO<br>Abr                                                                             | t 2Usted v<br>May                                                                      | ive en Re<br>Jun                                                                          | gión Patag                                                                                          | ónica?<br>Ago                                                                  | Sep                                                                | Oct                                                                                                | Nos                                                            |                          |  |
| Sr. JUBILA<br>Garl, the U<br>Ene<br>No+                                                        | ilado / Pen<br>NDO PENSIC<br>ey 23,272)<br>F65<br>No+                                                       | sionado y<br>DNADO V/O<br>Mor<br>No <del>-</del>                                                                                                    | o Retirado<br>RETIRADO<br>Abri<br>No •                                                                     | n<br>K zUsted v<br>May<br>Ho+                                                          | live en Re<br>Jun<br>No +                                                                 | giốn Pətəş<br>Jul<br>Na <del>y</del>                                                                | õnka?<br>Ago<br>No+                                                            | Sap)<br>No-                                                        | Oct<br>No•                                                                                         | lice<br>No +                                                   |                          |  |
| Se, Jubi<br>Se, Jubi<br>Ser, Jubi<br>Ene<br>No+                                                | ilado /Pen<br>WOOPENSK<br>ey 23.372)<br>F6b                                                                 | sionado y<br>onado y/o<br>Mor<br>No <del>v</del>                                                                                                    | Retirado<br>RETIRADO<br>Abri<br>No+                                                                        | n<br>K zUsted v<br>Mary<br>No+                                                         | live on Re<br>Jun<br>No +                                                                 | gión Patag<br>Sini<br>No <del>y</del>                                                               | ónica?<br>Aqu<br>No <del>v</del>                                               | Sap)<br>No•                                                        | Oct<br>No•                                                                                         | tios<br>No +                                                   |                          |  |
| Sr. JUBILA                                                                                     | Ilado / Pen<br>NDO-PENSIC<br>ILO-F<br>ILO-F                                                                 | sionado y<br>Matto Y/O<br>Mar<br>No =                                                                                                    | No Retirado<br>RETIRADO<br>Abr<br>No •<br>RETIRADO                                                         | Nay<br>No <b>+</b>                                                                     | tive en Re<br>Liun<br>No +                                                                | gión Pətəş<br>Sini<br>No <del>-</del><br>Fekok po                                                   | iónica?<br>Acro<br>No •<br>r monotril                                          | Einp)<br>No=                                                       | Oct<br>No <b>•</b><br>ción de de                                                                   | Nos<br>No -                                                    |                          |  |
| Sr. JUBILA<br>Sr. JUBILA<br>Box<br>No+                                                         | Nado /Pen<br>NDO-PEHSAC<br>(10 - FC)<br>NO-PEHSAC<br>IÓn en soc                                             | sionado y<br>Mari<br>No +<br>NADO Y/O<br>licidades /                                                                                                    | No Retirado<br>RETIRADO<br>Abri<br>No -<br>RETIRADO<br>ectividad                                           | No+<br>k ¿Usted v<br>No+<br>k ¿Perciba                                                 | live en Re<br>Jun<br>Ho+<br>etc.?                                                         | gión Patag<br>stàit<br>No+<br>resos po                                                              | iónica?<br>Ago<br>No =<br>r monotril                                           | Sep<br>No.+                                                        | Oct<br>No=<br>ción de de                                                                           | lice<br>Ho+<br>pendencia                                       |                          |  |
| Sr. JUBILA<br>Sr. JUBILA<br>Ene<br>Ha+<br>Sr. JUBILA<br>Ene<br>Ene                             | IIIIIIIIIIIIIIIIIIIIIIIIIIIIIIIIIIIIII                                                                      | sionado y<br>Mato Y/O<br>Nato Y/O<br>NADO Y/O<br>iedades /<br>Mat                                                                                                    | to Retirado<br>RETIRADO<br>Abr<br>No =<br>RETIRADO<br>Abr                                                  | May<br>No+<br>k ¿Percibu<br>sutónoma<br>May                                            | Jun<br>Jun<br>Ho+<br>etc.?<br>Jun                                                         | gión Patag<br>San<br>No+<br>rekos po                                                                | Ónica?<br>Ago<br>No •<br>r monotril<br>Ago                                     | Sep<br>No+<br>buto / rela                                          | Oct<br>No+<br>ción de de<br>Oct                                                                    | Nos<br>No +<br>pendencia<br>Kov                                |                          |  |
| Sr. JUBILA<br>Sr. JUBILA<br>Bart. thu L<br>Bart<br>Bart<br>Barticipac<br>Ence<br>How           | Ilado / Pen<br>WOOPENSK<br>wy 20.272)<br>F60<br>No+<br>NoOPENSK<br>Kión en soc<br>Feb<br>No+                | sionado y<br>Mato<br>Nato<br>Nato<br>Vidades /<br>Mato<br>No *                                                                                                    | No Retirado<br>RETIRADO<br>Abr<br>No =<br>RETIRADO<br>ectividad (<br>Abr<br>No =                           | May<br>No+<br>K 2Percibu<br>May<br>May<br>No+                                          | Jun<br>Jun<br>No +<br>cotros ing<br>etc.?<br>Jun<br>No +                                  | gión Patag<br>Jail<br>No+<br>resos po<br>Jail<br>No+                                                | ónica?<br>Ago<br>Ilo=<br>r monotril<br>Ago<br>Ho=                              | Sep<br>No+<br>Sep<br>No+                                           | Oct<br>No =<br>ción de de<br>Oct<br>No =                                                           | Nos<br>No+<br>pendencia<br>Nov<br>No+                          |                          |  |
| Sr. JUBILA<br>Sr. JUBILA<br>Int. 190 L<br>Ene<br>Nov                                           | Ilado / Pen<br>KDOPEHSK<br>ey 23.272)<br>Efc3<br>No+<br>NOOPEHSK<br>kôn en soc<br>Fe6<br>No+                | sionado y.<br>Mar<br>No =<br>NaDo Y/O<br>NaDo Y/O<br>Nado Y/O<br>Nationado y/O<br>Nationado y/O<br>Nationado y/O<br>Nationado y/O<br>Nationado y<br>Nationado y | o Retirada<br>RETIRADO<br>Abr<br>No =<br>RETIRADO<br>actividad a<br>Abr<br>No =                            | May<br>No+<br>No+<br>May<br>No+                                                        | Jun<br>Jun<br>No+<br>cotros ing<br>etc.?<br>Jun<br>No+                                    | giốn Patag<br>- Ani<br>No +<br>rekos po<br>Ani<br>No +                                              | Ago<br>Nov<br>Nov<br>Ago<br>Nov                                                | Sep<br>No+<br>Sep<br>No+                                           | Oct<br>No =<br>Ción de de<br>Oct<br>No =                                                           | Nos<br>No +<br>pendencia<br>No +                               |                          |  |
| Sr. JUBILA<br>Sr. JUBILA<br>Sr. JUBILA<br>Sr. JUBILA<br>Sr. JUBILA<br>Sr. JUBILA               | Ilado / Pen<br>Iloo PENSIK<br>Ily 23,272)<br>Feb<br>Ilo+<br>Voo PENSIK<br>Ilo en soc<br>Feb<br>Ilo-<br>Ilo- | sionado y.<br>oxado y.o<br>Mar<br>No =<br>oxado y.o<br>iedades /<br>Mar<br>No =                                                                                                    | No Retirada<br>RETIRADO<br>Abri<br>No +<br>RETIRADO<br>actividad a<br>Abri<br>No +                         | Mary<br>Ho+<br>LoPercibe<br>May<br>No+                                                 | Jun<br>Jun<br>No +<br>etc.?<br>Jun<br>No +                                                | gión Patag<br>Jail<br>No +<br>Yesos po<br>Jail<br>No +                                              | iónica?<br>Ago<br>Ille=<br>r monotril<br>Ago<br>He=                            | Sop<br>No+<br>Sop<br>No+                                           | Oct<br>No+<br>ción de de<br>Oct<br>No+                                                             | Hos<br>Ho+<br>pendencia<br>Hov<br>Hov                          |                          |  |
| Sr. JUBILA<br>Sr. JUBILA<br>Sr. JUBILA<br>Sr. JUBILA<br>Sr. JUBILA<br>Sr. JUBILA<br>Sr. JUBILA | Ilado / Pen<br>MooPEHSK<br>ug 35,272)<br>Féb<br>No-PEHSK<br>Kôn en soc<br>Feb<br>No-                        | sionado y<br>NADO Y/O<br>Mar<br>No =<br>NADO Y/O<br>Indades /<br>Mar<br>No =                                                                                                    | o Retirado<br>RETIRADO<br>Abr<br>No =<br>RETIRADO<br>ectividad<br>Abr<br>No =                              | May<br>No+<br>May<br>No+<br>May<br>No+                                                 | live en Re<br>Jun<br>Ho +<br>e ofros ing<br>etc.?<br>Jun<br>Ko +                          | gión Patag<br>Jani<br>No +<br>resces po<br>Jani<br>No +<br>a<br>s Person<br>a                       | iónica?<br>Ago<br>Ile=<br>r monotril<br>Ago<br>Ile=<br>Ile=<br>nterior al      | Sep<br>No=<br>Sep<br>No=<br>L útimo pe                             | Oct<br>No =<br>Ción de de<br>Oct<br>No =<br>Seciodo fise<br>Jectar ande                            | Hos<br>Ho+<br>pendencia<br>Hov<br>Hov<br>Hov<br>Si             | )<br>()<br>()            |  |
| Sr. JUBILA<br>Sr. JUBILA<br>Sr. JUBILA<br>Sr. JUBILA<br>Sr. JUBILA<br>Sr. JUBILA               | Ilado / Pen<br>WorPEHSK<br>wy 35,272)<br>Feb<br>NorPEHSK<br>WorPEHSK<br>Nor<br>IBIL ADO.PT<br>ADO.PEHSS     | sionado y<br>NADO Y/O<br>NADO Y/O<br>Indados /<br>No =<br>NSIONADO<br>SINSIONADO<br>SINSIONADO<br>SINSIONADO<br>SINSIONADO<br>SINSIONADO<br>SINSIONADO Y/O                                                                                                    | o Retirado<br>RETIRADO<br>Abr<br>No =<br>RETIRADO<br>actividad<br>Abr<br>No =<br>D Y/O RETIR<br>D RETIRADO | Mary<br>No+<br>Mary<br>No+<br>May<br>No+<br>RADO: 2 Tri<br>RADO: 2 Tri<br>D: 2 Tiene I | live en Re<br>Jun<br>No +<br>cotros ing<br>etc.?<br>Jun<br>No +<br>butó Bien<br>más biene | gión Patag<br>Jani<br>No +<br>resos po<br>Jani<br>No +<br>es Persor<br>a<br>s, por los<br>retarande | iónica?<br>Ago<br>Ile=<br>r monotril<br>Ago<br>Ile=<br>nterior al<br>que tribu | Sep<br>No=<br>Sep<br>No=<br>I último pe<br>que está o<br>tó Bienes | Oct<br>No =<br>Ción de de<br>Oct<br>No =<br>Sector fise<br>Jectar ando<br>Per sonale<br>Per sonale | Hos<br>Ho+<br>pendencia<br>Hov<br>Hov<br>Hov<br>Si<br>Si<br>Si |                          |  |

### Paso 14 de 16

#### AJUSTES

A través de esta opción, podrás cargar aquellos conceptos derivados de los Reintegros de Aportes efectuados por los Socios Protectores a las Sociedades de Garantía Recíproca. Presioná sobre "Agregar Ajustes".

| 6 F572 Web                        | eríodo 2017                             |                           | Búsqueda               | rápida (              |     |
|-----------------------------------|-----------------------------------------|---------------------------|------------------------|-----------------------|-----|
| Datos Personales -                |                                         |                           |                        |                       |     |
| Información para la pers          | ona o entidad de:                       | rignada para actuar como  | agente de retenció     | n.                    |     |
| Agente o                          | te retención: CUIT 3                    | 3693450239 - ADMINISTR    | ACION FEDERAL DE IM    | GRESOS PUBLICOS       |     |
| • 1 - Detalles de las ca          | rgas de familia                         |                           |                        |                       |     |
| ▶ 2 - Importe de las ga           | nancias liquidada                       | s en el transcurso del pe | riodo fiscal por otros | empleadores o entidad | les |
| ▶ 3 - Deducciones y de            | esgravaciones                           |                           |                        |                       |     |
| + 4 - Otras Retencione            | s, Percepciones y                       | Pagos a Cuenta            |                        |                       |     |
| 6 - Beneficios                    |                                         |                           |                        |                       |     |
| - Ajustes                         |                                         |                           |                        |                       |     |
| Concepto                          | CUIT                                    | Razón Social              | Año                    | Importe               |     |
| Agregar Ajustes                   | e 💌                                     |                           |                        |                       |     |
| Ajuste por Mor     Ajuste por Soc | ntos Retroactivos<br>iedades de Garanti | a Reciproca               |                        |                       |     |

#### Ajustes por montos retroactivos

En esta pantalla deberás exteriorizar el monto de los ajustes de salarios correspondientes a años anteriores pagados por otro empleador y que cobraste en este período que estás declarando. Al finalizar presioná el botón "Guardar".

| Se deberá exte | riorizar el monto de ajustes | de haberes correspondientes a años ariteriores, abonados por otro empleador, que |  |
|----------------|------------------------------|----------------------------------------------------------------------------------|--|
| fueran cobrado | s por Ud. en el período que  | esta declarando.                                                                 |  |
|                |                              |                                                                                  |  |
|                | Ante pagos re                | troactivos opto por el método de lo percibido                                    |  |
|                | CUIT                         | 101000                                                                           |  |
|                | Razón Social                 |                                                                                  |  |
|                | Año                          |                                                                                  |  |
|                | Monto Retroactivo<br>Cobrado |                                                                                  |  |

#### Ajustes por sociedades de garantía recíproca

A través de esta opción, podrás cargar aquellos conceptos derivados de los Reintegros de Aportes efectuados por los Socios Protectores a las Sociedades de Garantía Recíproca.

En el caso de que en las opciones que se visualizan en el recuadro "Reintegro" opte por seleccionar "NO", aparecerá un campo en cual deberá indicar el monto a Reintegrar por NO cumplir con los requisitos exigidos en la norma regulatoria sobre este concepto. De seleccionar "SI", el campo "Monto a Reintegrar" no será exhibido. Al finalizar presioná el botón "Guardar".

| Datos Personales | 🖮 Empleadores 👘 Carga de Formulario 🛸 Consulta de Formularios Enviados        |
|------------------|-------------------------------------------------------------------------------|
| n F572 Web       | Reintegro de Aportes de Socios Protectores a Sociedades de Garantía Reciproca |
|                  | Sociedad                                                                      |
|                  | CUIT                                                                          |
|                  | Razón Social                                                                  |
|                  | Reintegro                                                                     |
|                  | ¿Cumple con 2° părrafo del<br>art. 79 de la Ley 24.467? Si ▼                  |
|                  | ¿Cumple con 3ª părrafo del Si 🔹                                               |
|                  | art. 79 de la Ley 24.467?                                                     |

Martes, 14 de coviembre de 2017

por: ADMINISTRACION FEDERAL DE INGRESOS PUBLICOS

### Paso 15 de 16

GENERACIÓN Y ENVÍO DEL FORMULARIO 572 Web

Al finalizar la carga de todos los ítems, deberás seleccionar el botón Vista Previa que se encuentra al final de la pantalla. De este modo podrás consultar el borrador con todos los datos cargados hasta ese momento.

| Datos Personales III Empleadorei    | 🔋 🖸 Carga de Formulario 📄      | Consulta de Formularios Enviados             | _   |
|-------------------------------------|--------------------------------|----------------------------------------------|-----|
| F572 Web   Período 2                | 017                            | Büsqueda rāpīda                              |     |
| Datos Personales -                  |                                | - Ciudad de Buenda Aires                     |     |
| iformación para la persona o entic  | lad designada para actuar con  | no agente de retención                       |     |
| Agente de retención:                | CUIT 33693450239 - ADMINIST    | RACION FEDERAL DE INGRESOS PUBLICOS          |     |
| • 1 - Detalles de las cargas de far | nilla                          |                                              |     |
| 2 - Importe de las ganancias liq    | uidadas en el transcurso del p | eriodo fiscal por otros empleadores o entida | des |
| 3 - Deducciones y desgravacion      | nes                            |                                              |     |
| 4 - Otras Retenciones, Percepc      | iones y Pagos a Cuenta         |                                              |     |
| 5 - Beneficios                      |                                |                                              |     |
|                                     |                                |                                              |     |
| <ul> <li>Ajustes</li> </ul>         |                                |                                              |     |

### Paso 16 de 16

ENVÍO DEL FORMULARIO

Al seleccionar Vista Previa visualizarás un resumen de los datos que has ingresado. En la parte inferior del presente formulario, podrás encontrar las opciones para imprimir el borrador o enviar la presentación.

| n dia Tanàna ina dia mandritra dia mandritra dia mandritra dia mandritra dia mandritra dia mandritra dia mandri                                        | 49a. CATES                                                                                                    | ISRUBIES<br>SORÍA                                                                              | F.5                                          | 72 We                                    | ab ∫ ∘                                 | un. 2208-121                                                                                                    | an L is                                                   | eräcter de<br>OF                           | e la prese<br>RIGINAL                       | intación:                                                                   |
|----------------------------------------------------------------------------------------------------|----------------------------------------------------------------------------------------------------|------------------------------------------------------------------------------------------------|----------------------------------------------|------------------------------------------|----------------------------------------|----------------------------------------------------------------------------------------------------|-----------------------------------------------------------|--------------------------------------------|---------------------------------------------|-----------------------------------------------------------------------------|
| IMPOESTO A                                                                                                    | 6                                                                                                    |                                                                                                | apeliida                                     | e y seembri                              | е: Канал                               | NUTE REPRESE                                                                                                    | Sectors in the                                            |                                            |                                             |                                                                             |
| CARAMPIAS                                                                                                    | 6                                                                                                    |                                                                                                | Ċ.I                                          | lle                                      |                                        |                                                                                                    | Å                                                         | (v.                                        | Pice                                        | Byte.                                                                       |
| DECLARACIÓN                                                                                                    |                                                                                                    |                                                                                                | RIVAD                                        | 1000                                     |                                        |                                                                                                    | 4                                                         | 135                                        | 01                                          | 000                                                                         |
| JURADA                                                                                                    | 6                                                                                                    |                                                                                                | Lorali                                       | idad -                                   |                                        |                                                                                                    | 1200                                                      | waviaci                                    | a<br>Anna anna anna anna anna anna anna ann | CP.                                                                         |
| en pesos con<br>centevos                                                                                                    | Li                                                                                                    | 3                                                                                              | forfad de su                                 | ienos Alres                              |                                        |                                                                                                    | 10                                                        | irləri de su<br>Qirəz                      | ietos.                                      | 1205                                                                        |
| rta declaración<br>npuesto a las Gar                                                                                                    | jurada deberá ser<br>hancios (JIRADIO) por                                                                                                    | confectionald<br>Taquellos suji                                                                | a mediante<br>stos induido                   | is utilizari<br>s en el arti             | ión del Siz<br>colo 1º de              | tema de Regi<br>la RE 3418712                                                                                    | utro y Actu<br>(APIP).                                    | alıcación -                                | de Dedux                                    | ciones de                                                                   |
| formación (                                                                                                    | para la person                                                                                                    | a o entid                                                                                      | ad desig                                     | nada pa                                  | ira acti                               | iar como (                                                                                                    | agente di                                                 | e reten                                    | ción                                        |                                                                             |
|                                                                                                    | agence de recen                                                                                                    | ation: courtes                                                                                 |                                              | - 4060603                                | 18.24 M M                              | •FRF8.0F                                                                                                    | NUMBER OF STREET                                          | IRCHICKS.                                  |                                             |                                                                             |
| Sr. Agente d<br>cunta del SA                                                                                                    | le Retención, dech<br>2 cur respondient                                                                                                    | nro ser ben<br>e al períoda<br>st                                                              | oficiario de<br>Fiscal 2016<br>Jueda ud. di  | r la exenci<br>i dispuesta<br>ebidismeni | ón del im<br>per la Le<br>re montific  | ipuscto a lac<br>ry 27.260 en 4<br>ado                                                                           | genencies e<br>:) tercer på                               | plicable i<br>r afo del                    | n in prio<br>Larticole                      | 8476<br>P 45.                                                               |
| - Defailes de l                                                                                                    | as cargas de han                                                                                                    | nita                                                                                           |                                              |                                          |                                        |                                                                                                    |                                                           |                                            |                                             |                                                                             |
| Apellido y                                                                                                    | f ombr e                                                                                                    | Loche det.                                                                                     | Que e a                                      | 100 million                              |                                        |                                                                                                    | And a star in section where the                           |                                            | Concernance of the                          | 1                                                                           |
| - Importe de l                                                                                                    | as españolas lig                                                                                                    | uidadat en                                                                                     | eltrance                                     | awon dell                                | mpo<br>periodo                         | gaire, de De<br>Occaliner a                                                                                      | tros emo                                                  | eadored                                    | orenti                                      | dades                                                                       |
| - Importe de l<br>curt assón s<br>y Sembre<br>Met                                                                                                    | as ganancias lig<br>ocial s apellido                                                                                                    | uidadas en<br>Importo<br>Gammias<br>Brimer                                                     | el transe<br>Aportos<br>Segue idad<br>Nocial | urso del<br>Aportos<br>Obra<br>Xacisi    | nipo<br>periodo<br>operte<br>Sindical  | ystre, de De<br><b>fiscal por c</b><br>Impacte<br>Tetrib ne<br>Debleusier                                        | imp Set<br>Canadia<br>Salidar                             | cadore:<br>. Ajust                         | s o enti<br>In<br>Col<br>Ius Es<br>Mo       | dades<br>querte<br>nceptos<br>entos é<br>ale en<br>nancias                  |
| - Importe de l<br>cum assón es<br>y Sembre<br>met                                                                                                    | as ganancias lig<br>ocial e speliida<br>s y desgravácio                                                                                           | uidadas en<br>Impacta<br>Ganancias<br>Buringio<br>Des                                          | eltranse<br>Aporter<br>Segue idad<br>Nochi   | was del<br>Aportos<br>Oluca<br>Nacisi    | npo<br>período<br>operte<br>Sindical   | yntra, de Da<br><b>fiscal por c</b><br>Imparta<br>retaile na<br>habhualas                                        | stros emp<br>imp set<br>Ganacia<br>sufficier              | leadore:                                   | s o enti<br>in<br>Co<br>les Es<br>ins<br>Sa | dades<br>quorre<br>neopto:<br>entos 7<br>ale en<br>nuncias                  |
| - Importe de l<br>cura essón s<br>y sembre<br>Mes<br>Deduccione<br>a) Cuutas mé                                                                        | as ganancias lig<br>ocial s apolido<br>s y desgravácio<br>dico asistencial                                                                        | uidadas en<br>Importe<br>Ganancias<br>Brimer<br>NCS                                            | Aparter<br>Aparter<br>Seguridad              | urso del<br>Aparter<br>Obra<br>Nacisi    | Tipo<br>período<br>oporte<br>Sindical  | ystra, de Da<br>fiscal por d<br>imparte<br>retrib no<br>hatimales                                                | ing Set<br>Suros engl<br>ing Set<br>Gascis<br>subridas    | icadione:<br>Ajun<br>Fotat: S              | s o enti<br>m<br>Co<br>tu: Ca<br>Ma<br>Ga   | dades<br>sporte<br>noepto:<br>entos /<br>air en<br>nancies                  |
| Importe de l<br>cum assón s<br>y dembre<br>mes<br>Deduccione<br>a) Cautas mé<br>(b) Promas da                                                          | as ganancias lig<br>ocial e apoliida<br>si y desyrauacio<br>dico asistencial                                                                      | uidadas en<br>Impacta<br>Ganancias<br>aurinen<br>Nes<br>Es                                     | Aporter<br>Segmidad<br>Nochi                 | urso del<br>Aportos<br>Oluca<br>Nocisi   | nipu<br>periodo<br>operta<br>Sindical  | yatro, de De<br><b>fiscal por c</b><br>importe<br>retrib ne<br>hoblenales                                        | imp set<br>Gaussia<br>Sufficient<br>Sufficient<br>Importe | icadiore:<br>Ajual<br>Fotal: S             | so enti<br>in<br>Co<br>Luci Ea<br>Ga        | dades<br>georre<br>nesptor<br>entos d<br>ale es<br>nancias<br>0.00          |
| - Importe de l<br>cura assón s<br>y asmbre<br>Mei:<br>Deduccione<br>a) Cautas me<br>b) Primas des<br>c) Otras Dedi                                     | as ganancias lig<br>ocial is apollido<br>s y desgravácio<br>dico asistencial<br>seguro para et a                                                  | uidadas en<br>Importo<br>Gammeios<br>Brinos<br>Nes<br>Es                                       | eltranse<br>Aparter<br>Seguridad<br>Nochi    | urso del<br>Aportes<br>Obra<br>Xachi     | mpo<br>periodo<br>oporte<br>Sindical   | yntra, de Da<br><b>Ascal por d</b><br>Importa<br>Listaite nav<br>Bablensies                                      | imp.set<br>Gascio<br>untrida<br>Importe<br>Importe        | icadore:<br>Ajud<br>Fotat: S<br>Fotat: S   | so enti<br>in<br>Go<br>Leo Ea<br>Go         | dades<br>quarre<br>neopter<br>entes /<br>Air en<br>nuncies<br>0.00<br>0.00  |
| - Importe de l<br>curr assón s<br>y Bembre<br>Mer<br>- Deduccione<br>a) Coutas mé<br>(b) Primas (la<br>c) Otras Dedi<br>Otras Referie<br>Refericiones, | las ganancias lig<br>ocial o apollido<br>s y desgravácio<br>dico asistencial<br>vegaro para et o<br>ucciones<br>iones, Percepci<br>Percepciones ; | uidadas en<br>Impacta<br>Ganancias<br>erintet<br>nes<br>es<br>es<br>iones y Pag<br>i Pagos a G | ol transe<br>Aparter<br>Seguridad<br>Nochil  | urso del<br>Apartes<br>Obra<br>xacial    | nipo<br>operiodo<br>operte<br>Sindical | y strat. de Da<br>fiscal por d<br>imparte<br>retrib me<br>habienales<br>ande que del<br>ulario por<br>cento para | Importe<br>Importe<br>Importe<br>Importe                  | icadione:<br>Ajust<br>Fotal: S<br>Fotal: S | so enti<br>m<br>Co<br>Leo Ex<br>Sa          | dades<br>spect o<br>noeptor<br>ontos /<br>alt es<br>noncias<br>0,00<br>0,00 |

La generación del presente formulario, podrá ser efectuada todos los meses. Sin embargo, para que tu empleador pueda realizar la liquidación anual por haber finalizado el año calendario, tendrás tiempo de ingresar a la aplicación hasta el último día del mes de enero del año inmediato siguiente por el cual está declarando.